## Obvestilo dijakom 4. letnikov

## PREDPRIJAVE K MATURI UVELJAVLJANJE POSEBNIH POTREB

Spoštovani dijaki,

letos spomladi ste se prijavili k pripravi na maturo, sedaj pa pričenjamo postopek prijavljanja k opravljanju mature. Postopek poteka v dveh fazah: predprijave (v novembru) in prijave (v marcu). V spletnem portalu eAsistent smo izvedli prenos vaših prijav k pripravi. Te prijave se samodejno upoštevajo kot predprijave. V kolikor ste se premislili in želite spremeniti svojo predprijavo k maturi, lahko to storite preko spletnega portala. Možnost bo na voljo od **2.11.2015 do 15.11.2015**. Kasnejše spremembe predprijav ne bodo možne, saj je rok določen v koledarju splošne mature, vaše predprijave pa bomo posredovali Državnemu izpitnemu centru. Predprijave so hkrati prijave na poskusno maturo, ki jo bomo izvajali spomladi (termin v šolskem koledarju). Končne prijave boste potrdili v marcu.

Do 15.11.2015 lahko oddate prošnjo za uveljavljanje posebnih potreb in s tem pričnete postopek. Poudariti velja, da se prilagoditve, ki jih imate pri pouku, samodejno ne veljajo tudi za maturo. Vsi, ki imate odločbo Zavoda za šolstvo in menite, da bi prilagoditve potrebovali tudi pri maturi, morate vložiti prošnjo, skupaj z zahtevanimi prilogami. Na prošnji napišite za kakšne prilagoditve prosite. Upoštevajte prilagoditve, ki so pri izvedbi mature dovoljene oz. možne (glej maturitetna pravila). Prošnji priložite:

- izpolnjen obrazec za uveljavljanje posebnih potreb (splet ali TŠKSM)
- kopijo odločbe Zavoda za šolstvo
- kopijo strokovnega mnenja

Če uveljavljate prilagojeno ocenjevanje (npr. zamenjavo črk, težave pri risanju ipd.), morate priložiti mnenje oz. opis prilagoditve učečega učitelja, za vsak predmet posebej.

Tomi Zebič TŠKSM

navodilo na naslednji strani

## NAVODILO ZA PRIJAVO

- 1. Prijavite se na portal eAsitent\*.
- 2. V predvidenem času bo dijakom četrtih letnikov na voljo opcija Matura, ki omogoča prijavo k maturi.
- 3. V prvih delih (Materinščina, Matematika, Tuj jezik) so navedeni predmeti obveznega dela, v drugih pa predmeti izbirnega dela. Na voljo so le predmeti za katere šola organizira izvedbo mature.
- 4. V sistemu so izbrani predmeti, ki ste jih izbirali ob prijavi na pripravo. Izbire lahko spremenite v skladu z vsebinskimi pravili (glej Pravilnik o maturi). Z izbiro »Izberi predmet« označite želene predmete. Napačno izbrane lahko odstranite z »Odstrani«.
- 5. V obveznem delu morate imeti izbrane Slovenščina, Matematika in enega od tujih jezikov. V delih za prvi in drugi izbirni predmet, v skladu s pravili, izberite po en predmet. V kolikor želite izbrati šesti predmet, predhodno to omogočite z izbiro »Želim izbrati neobvezni izbirni predmet« (glej zgoraj).
- 6. Izbira med osnovno ravnjo (OR) in višjo ravnjo (VR) je pomembna, saj boste na tej ravni pisali predmaturitetni preizkus. Izbiro boste lahko spremenili v času prijav na maturo.
- 7. Pravilno izbiro potrdite z oddajo prijave (izbira Oddaj prijavnico).
- 8. V času trajanja zbiranja prijav lahko oddano prijavo spremenite.
- 9. Po izteku zbiranja prijav sprememba ni več možna.

\* v kolikor ste pozabilo geslo in/ali uporabniško ime, na prijavni strani (dostopna iz šolske spletne strani – Bližnjice – Malica-obroki) izberete povezavo »Ste pozabili geslo?« in vpišete vaš šolski e-poštni naslov; geslo in uporabniško ime boste prejeli po šolski e-pošti; uporabniško ime je tudi vaš e-poštni naslov.